## ИНСТРУКЦИЯ по загрузке научной работы на сайт Международного научного журнала «Современные информационные технологии и ИТ-образование»

Регистрация на сайте журнала http://sitito.cs.msu.ru (если нет учетной записи)

Прежде чем загрузить работу на сайт, необходимо создать учетную запись. Для этого:

1. Выбираем в правом верхнем углу ссылку «Регистрация»

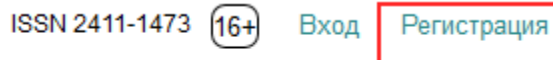

2. Заполняем поля регистрационной формы:

| главная / Регистрация           |                   |
|---------------------------------|-------------------|
| Create or Connect your ORCID iD |                   |
| Имя *                           |                   |
| Отчество                        |                   |
|                                 |                   |
| Фамилия *                       |                   |
| Организация *                   | BHI<br>Hec        |
| Страна *                        | пол<br>орг<br>раб |
| ×                               |                   |

ВНИМАНИЕ! Необходимо указать полное название организации (места работы, учебы и пр.).

### Войти в систему

Адрес (E-mail) \*

Имя пользователя \*

Пароль \*

| Π | овторите пароль | 1 |  |  |
|---|-----------------|---|--|--|
| _ |                 |   |  |  |

Хотите ли вы рецензировать материалы для этого журнала?

□ Да, запросить роль «Рецензент».

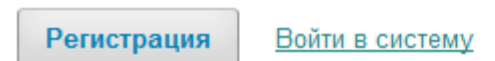

3. Нажимаем на кнопку «Регистрация».

Вход на сайт журнала (если есть учетная запись)

Прежде чем загрузить работу на сайт, необходимо авторизоваться на сайте журнала. Для этого:

1. Выбираем в правом верхнем углу ссылку «Вход».

ISSN 2411-1473 (16+) Вход Регистрация

2. Вводим логин и пароль:

| главная / Войти в систе | ему  |
|-------------------------|------|
| Имя пользователя *      |      |
| Пароль *                |      |
| Забыли пароль?          |      |
| ⊠ Запомнить меня        |      |
| Регистрация Войти в сис | гему |

3. Нажимаем на кнопку «Войти в систему».

# Загрузка научной статьи на сайт журнала

1. После авторизации на сайте заходим на страницу «Отправленные материалы», нажимаем на кнопку «Новый материал».

| International Международнь              | ій научный журнал «С ▼ | 😌 Русский      | 💿 Показать сайт 🛛 👌 gubina |
|-----------------------------------------|------------------------|----------------|----------------------------|
| Современные информационные технологии и | Отправленные материалы |                |                            |
| Международный научный журнат            | Мои дела Архивы        |                | • Помощь                   |
| Задачи 🕕                                |                        |                |                            |
| Отправленные                            | Назначенные мне        | <b>Q</b> Найти | Новый материал             |
| материалы                               | ID Автор; Название     | Этап           |                            |
|                                         | Нет элементо           | 3              |                            |
|                                         |                        |                |                            |
|                                         | С моим авторством      | Q Найти        |                            |
|                                         | ID Автор; Название     | Этап           |                            |
|                                         | Нет элементоо          | 3              |                            |
|                                         |                        |                |                            |

 Загрузка статьи включает в себя 5 шагов отправки. На первом шаге «Начало» необходимо выбрать язык, на котором написана статья, из списка выбрать раздел, которому соответствует содержание статьи.

#### Язык материала

| Русский                                | ~ |
|----------------------------------------|---|
| Принимаются материалы на нескольких    |   |
| языках. Выберите основной язык         |   |
| отправляемого материала из выпадающего |   |
| меню ниже. *                           |   |
|                                        |   |

#### Раздел \*

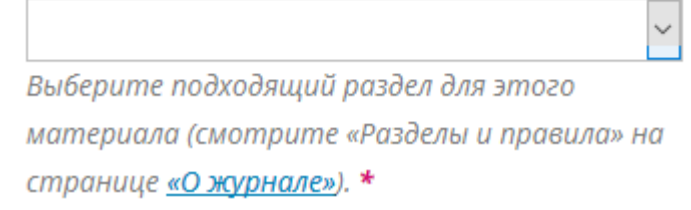

## Внимательно прочитать требования, предъявляемые к отправляемому материалу, отметить все пункты требований «галочками».

#### Требования к отправляемому материалу

Вы должны прочесть и подтвердить, что вы выполнили все приведенные ниже требования, перед тем как продолжить.

 Этот материал ранее не был опубликован, а также не был представлен для рассмотрения и публикации в другом журнале (или дано объяснение этого в Комментариях для редактора).
 Файл с научной статьей представлен в формате документа OpenOffice, Microsoft Word.
 Рецензия на статью представлена в формате pdf или jpg.

☑ Приведены полные интернет-адреса (URL) для ссылок там, где это возможно.

Оформление рукописи удовлетворяет всем требованиям, перечисленным в руководстве для авторов (текст набран с одинарным межстрочным интервалом; используется кегль шрифта в 10 пунктов; для выделения используется курсив, а не подчеркивание (за исключением URL-адресов); все иллюстрации, графики и таблицы расположены в соответствующих местах в тексте, а не в конце документа и др.)

Текст соответствует стилистическим и библиографческим требованиям, описанным в <u>Руководстве для авторов</u>, которое можно найти на странице «О журнале».

- 4. Ознакомиться с заявлением о конфиденциальности данных, нажать на кнопку «Сохранить и продолжить».
- 5. На втором шаге загрузить файл материала. Для этого из списка выбираем компонент статьи «Текст статьи».

| Загрузить файл ма     | териала             | ×              |
|-----------------------|---------------------|----------------|
| 1. Загрузить файл     | 2. Проверить детали | 3. Подтвердить |
| Компонент статьи *    | k                   |                |
| Выбрать компонент ст  | атьи                | ~              |
| Выбрать компонент ста | атьи                |                |
| Текст статьи          |                     |                |
| Инструмент исследова  | ния                 |                |
| Материалы исследован  | ния                 |                |
| Результаты исследован | ния                 |                |
| Транскрипты           |                     |                |
| Анализ данных         |                     |                |
| Набор данных          |                     |                |
| Исходные тексты       |                     |                |
| Другое                |                     |                |

- 6. Нажать на кнопку «Загрузить файл» и прикрепить файл с научной статьей на сайт.
- 7. Нажать на кнопку «Сохранить и продолжить».
- 8. На третьем шаге необходимо ввести метаданные статьи. Щелкаем в поле «Заголовок», вводим название статьи:

| Префикс              | Заголовок *                                                             |            |
|----------------------|-------------------------------------------------------------------------|------------|
| 😵<br>Примеры: А, The | Название статьи на русском языке<br>Название статьи на английском языке | 0          |
| Подзаголовок         |                                                                         |            |
|                      |                                                                         | $\bigcirc$ |
| Необязательный под   | заголовок появится после двоеточия (:) после основного заголовка.       |            |

9. Далее переходим к полю «Аннотация», вводим текст аннотации на двух языках:

Аннотация \*

| þ    | Ô      | B      | Ι     | Ū     | Ξ      |       | X²     | X₂   | в     | <u>%</u> | 0 | 22 | L Upload | ± 🔇 |  |
|------|--------|--------|-------|-------|--------|-------|--------|------|-------|----------|---|----|----------|-----|--|
| Аннс | отация | я на р | усско | м язы | ке (30 | 0-500 | ) печа | тных | знако | )в)      |   |    |          |     |  |
|      |        |        |       |       |        |       |        |      |       |          |   |    |          |     |  |
|      |        |        |       |       |        |       |        |      |       |          |   |    |          |     |  |
|      |        |        |       |       |        |       |        |      |       |          |   |    |          |     |  |
|      |        |        |       |       |        |       |        |      |       |          |   |    |          |     |  |
|      |        |        |       |       |        |       |        |      |       |          |   |    |          |     |  |
| þ    | Û      | В      | Ι     | Ū     | E      | E     | X²     | ×    | P     | ŝ        | 0 | 8  | Upload   | ±   |  |
| Аннс | отация | я на а | нглий | іском | язык   | e     |        |      |       |          |   |    |          |     |  |
|      |        |        |       |       |        |       |        |      |       |          |   |    |          |     |  |
|      |        |        |       |       |        |       |        |      |       |          |   |    |          |     |  |
|      |        |        |       |       |        |       |        |      |       |          |   |    |          |     |  |
|      |        |        |       |       |        |       |        |      |       |          |   |    |          |     |  |
|      |        |        |       |       |        |       |        |      |       |          |   |    |          |     |  |

10. Теперь необходимо добавить информацию по каждому соавтору статьи. Для этого нажимаем на гиперссылке «Добавить поддерживающего» в блоке со списком авторов статьи:

| Список авторов                                         | Добавить поддерживающего      |       |                    |                       |
|--------------------------------------------------------|-------------------------------|-------|--------------------|-----------------------|
| Имя                                                    | Адрес<br>электронной<br>почты | Роль  | Контактное<br>лицо | В списки<br>просмотра |
| <ul> <li>Татьяна Николаевна</li> <li>Губина</li> </ul> | gubina-<br>tn@yandex.ru       | Автор | <b>⊻</b>           |                       |

11. Внести информацию по каждому соавтору в отдельности, заполнив следующую форму:

| Рамилия                                                   |                     |           |  |
|-----------------------------------------------------------|---------------------|-----------|--|
|                                                           |                     |           |  |
| мя *                                                      | Отчество            | Фамилия * |  |
| онтакты                                                   |                     |           |  |
| Эрес (E-mail) <b>*</b>                                    |                     |           |  |
|                                                           |                     |           |  |
| грана                                                     |                     | 1         |  |
| Россия                                                    |                     | ~         |  |
| Россия<br>трана *                                         |                     |           |  |
| Россия<br>трана <b>*</b><br>анные польз                   | ователя             |           |  |
| Россия<br>трана *<br>анные польз                          | ователя             |           |  |
| Россия<br>трана <b>*</b><br><b>Цанные польз</b><br>уффикс | ователя             |           |  |
| Россия<br>трана <b>*</b><br><b>¦анные польз</b><br>уффикс | ователя             |           |  |
| Россия<br>трана <b>*</b><br><b>Цанные польз</b><br>уффикс | ователя<br>ORCID iD |           |  |

- 12. Выбираем роль «Автор».
- 13. Вводим язык, на котором написана статья, например:

### Языки

| русский × | английский × | <b>()</b> |
|-----------|--------------|-----------|
| russian × | english ×    |           |

ВНИМАНИЕ: ввод каждого слова заканчиваем нажатием клавиши Enter.

14. Далее заполняем поля ключевых слов по образцу:

```
Ключевые слова
```

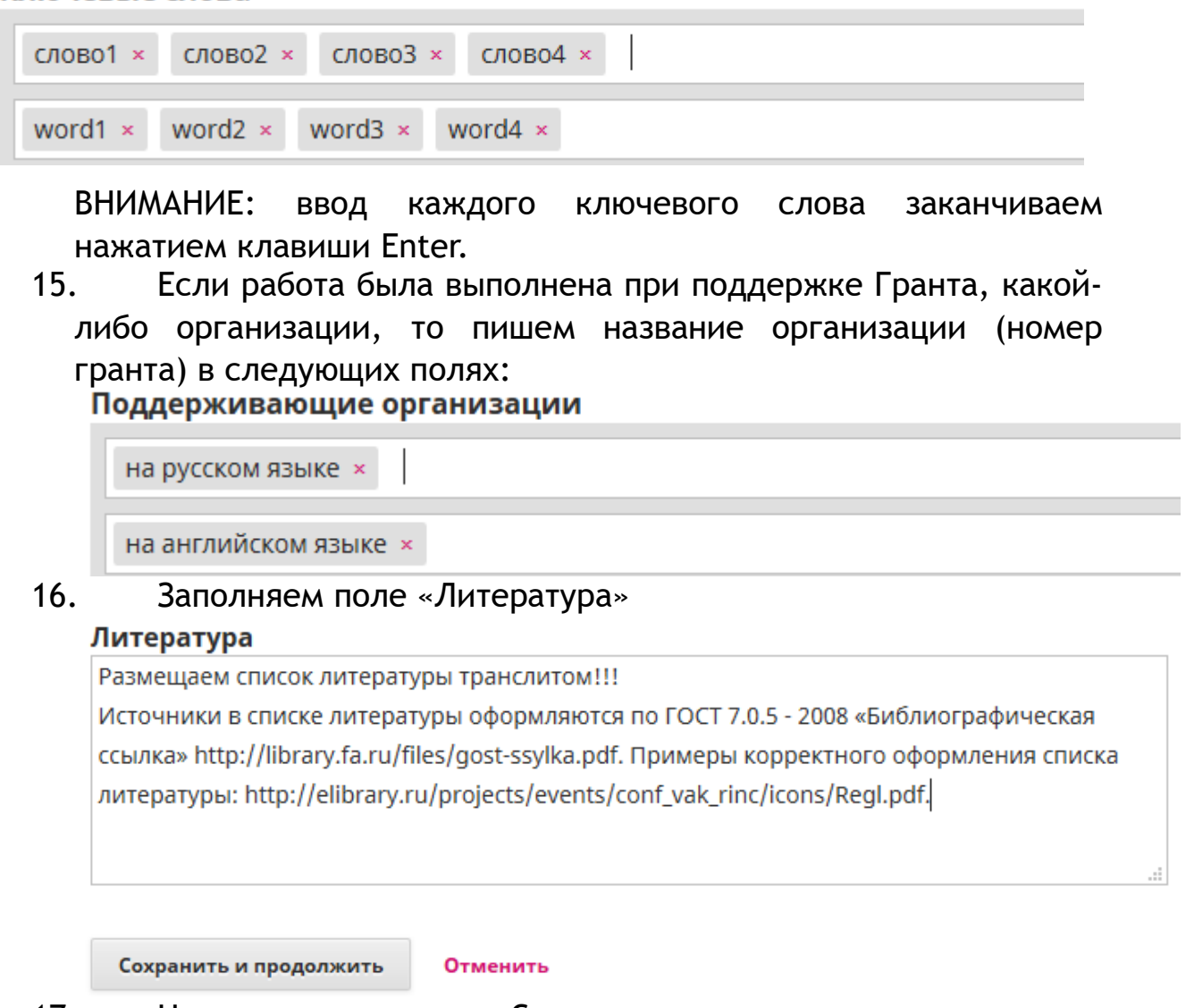

- 17. Нажимаем на кнопку «Сохранить и продолжить».
- 18. На четвёртом шаге подтверждаем окончание загрузки работы нажатием кнопки «Завершить отправку».
- 19. Статья загружена. Проследить процесс рецензирования работы, а также стадии редактирования и опубликования работы на сайте можно зайдя в раздел «Отправленные материалы».